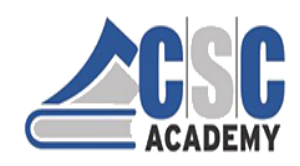

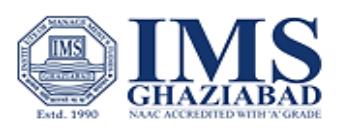

## **Registration process - Certificate in Computer Applications (CCA)**

## Part 1 Student Registration -

- 1. Open http://lms.cscacademy.org
- 2. Click on My Account
- 3. Click on Centre Login
- 4. Add Digital Seva Login details
- 5. Click on LMS Courses
- 6. Add student Details

Username of student will be the email id and the password will be the mobile number in LMS.

## Part 2 Course Selection & Payment -

- 1. After Registration, open http://lms.cscacademy.org
- 2. Click on Browse Course
- 3. Certificate in computer Application will come
- 4. Click on Learn Now
- 5. Click on subscribe now
- 6. Enter student details
- 7. After entering student details click on subscribe now again
- 8. Upload 10<sup>th</sup> Class certificate
- 9. Enter CSC ID
- 10. Make payment